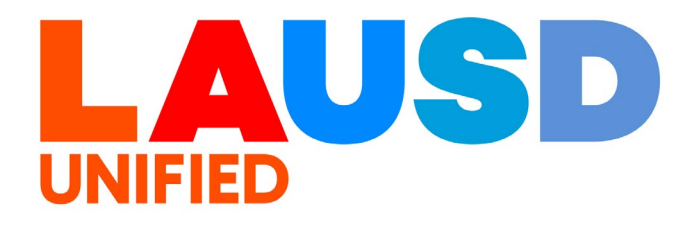

## SAP Ariba

#### **PROCUREMENT SERVICES DIVISION**

>>>

#### **End-USER Training**

*Guided Buying* How to Process Stock Transfer Order (STO) The purpose of this job aid is to show how to process Stock Transfer Order (STO) using General Stores & IT Depot Catalog in Guided Buying. As a prerequisite, please the "Ariba Overview for Requestors" and "Guided Buying Training: Ariba Access, General Navigation, and Preferences".

#### 1

To access Ariba Guided Buying, log in to your ESS (<u>https://ess.lausd.net/</u>) using your SSO (Single Sign On).

| Sign In × +                     | - |           | $\times$ |
|---------------------------------|---|-----------|----------|
| ← → ⊂ ⋒ = HTTPS://ESS.LAUSD.NET | ☆ |           | :        |
|                                 |   | All Bookr | narks    |

## 2

#### Click on the "Ariba Shopping Cart" tile.

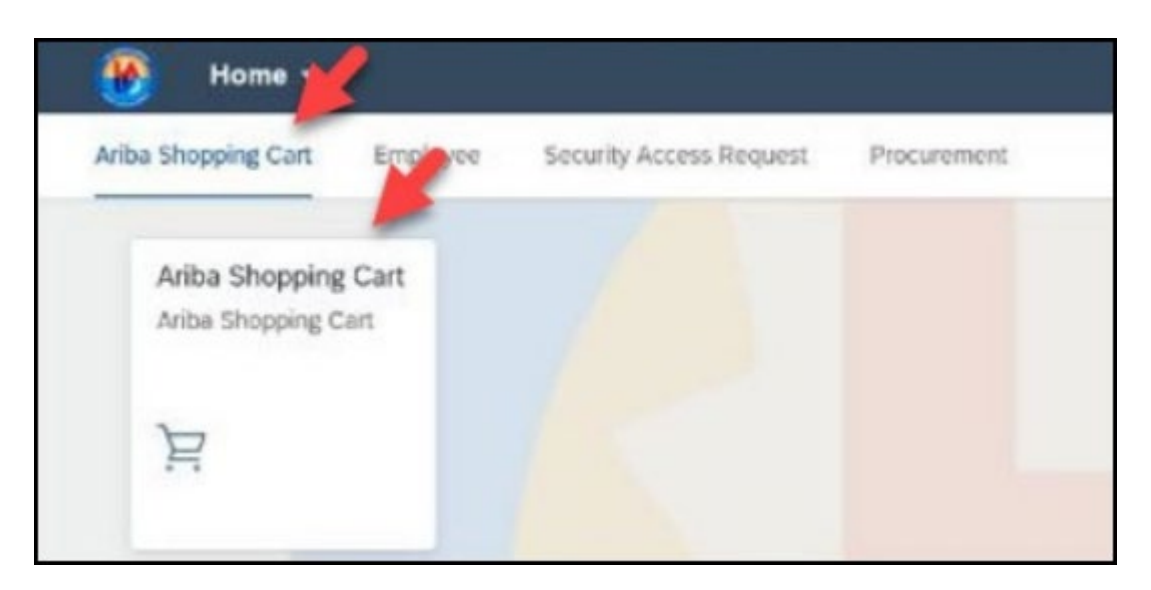

You will be directed to the Ariba Guided Buying home page.

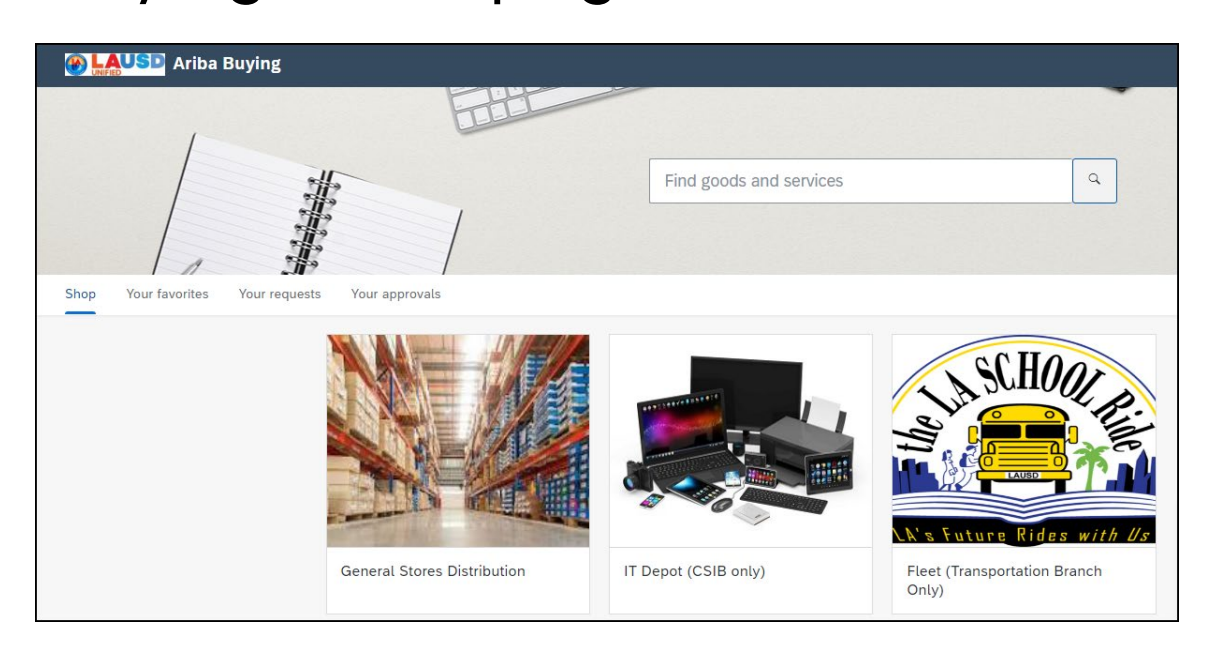

#### 4

You can choose the General Stores Warehouse or IT Tech Depot to create stock transfer orders. ITS Tech Depot is only available to specific IT department users.

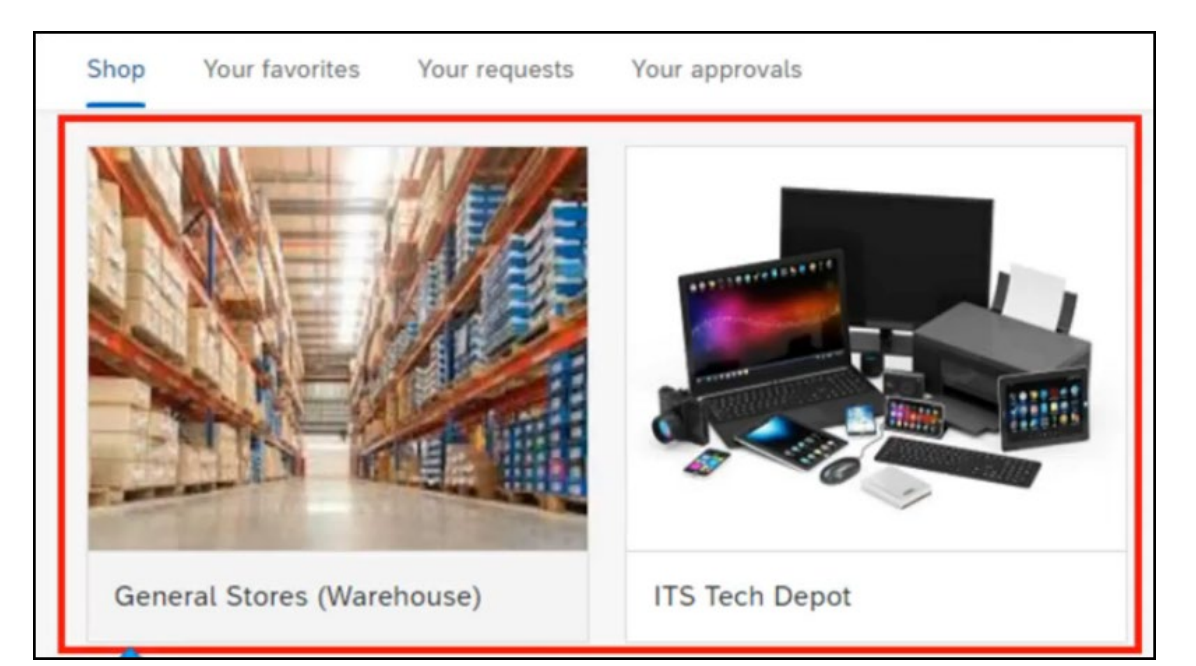

Do not combine General Stores items with ITS Tech Depot on the same requisition. In this example, we will select the General Stores Warehouse.

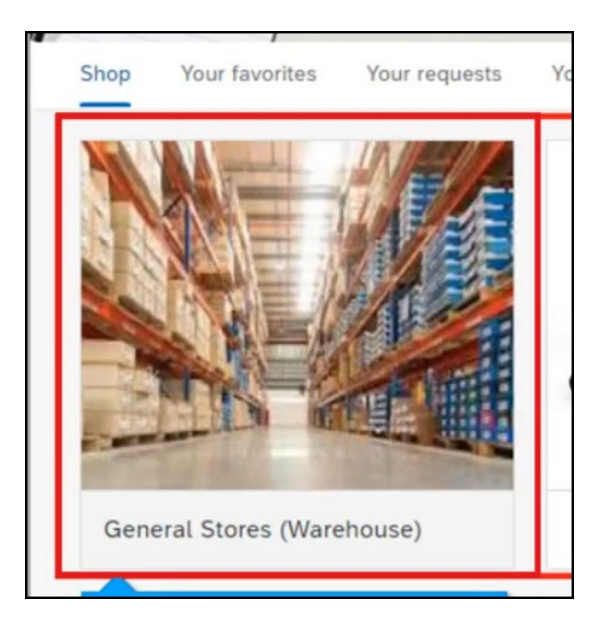

#### 6

When searching for an item, keep the word **Warehouse** in front of your search. You can search for materials by entering the 10-digit material number or using complete or partial words from the materials description.

| The second second secon | g                         | Warehouse | Q Q <sup>1</sup> ¥  |
|----------------------------------------------------------------------------------------------------|---------------------------|-----------|---------------------|
| < Search results                                                                                                    |                           |           |                     |
| Refine catalog results by                                                                                                    | Company catalog           |           |                     |
| Material Group                                                                                                    | Showing 8 of 2479 results |           | Sort by: Best match |

# Hover over to the item you want to add, enter the quantity, then click **Add to cart**.

|                                    | Sort by: Best match V       |
|------------------------------------|-----------------------------|
|                                    |                             |
| RUST PREVENTATIVE<br>AREOSOL SPRAY | BAG, BALL, LARGE<br>32"X36" |
| General Stores Warehouse           | General Stores Warehouse    |
| \$9.29 USD / each                  | \$11.99 USD / each          |
|                                    | Quantity                    |
| 4                                  | - 1 + each                  |
| Click Add to cart                  | Add to cart                 |
|                                    |                             |

#### 8

7

The item will be added to your shopping cart. Click **X** to add more items to your cart.

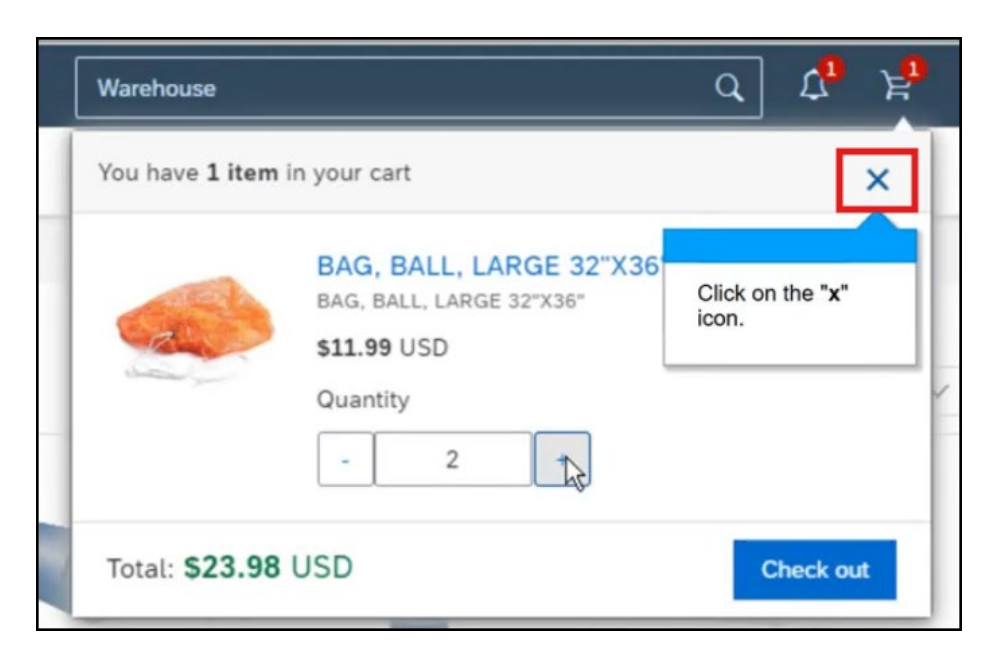

#### 9

#### Hover or click on the item.

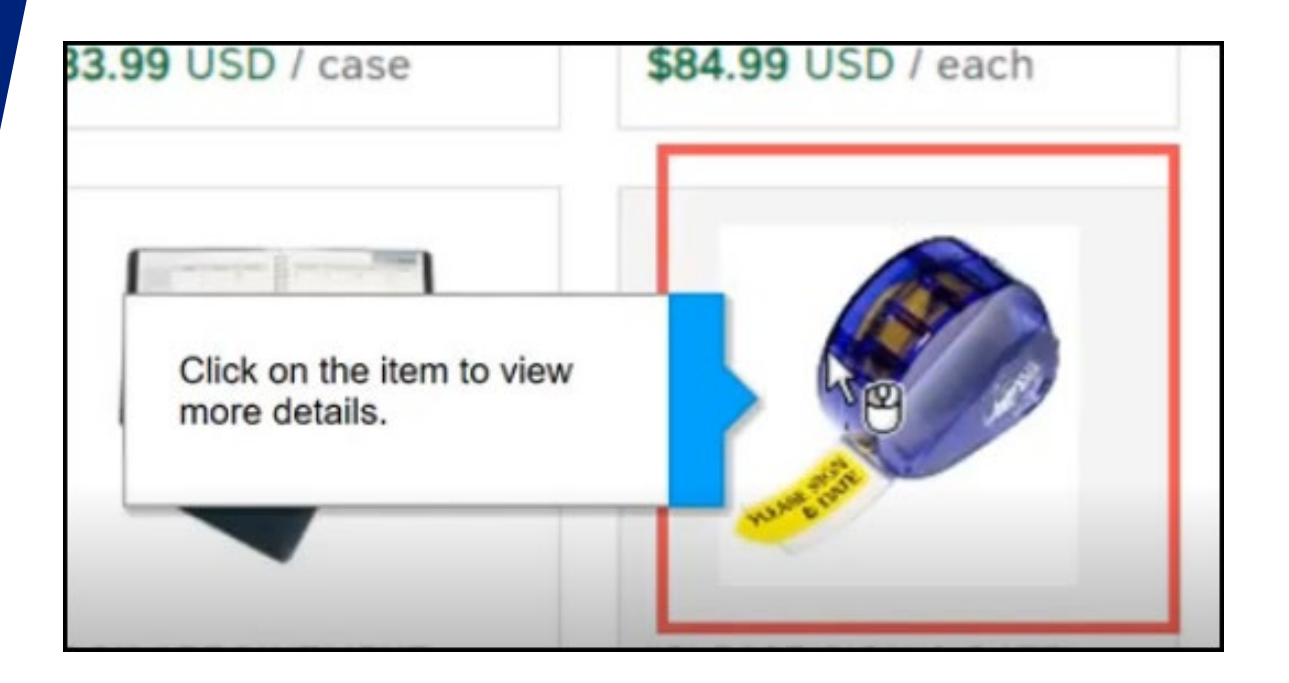

#### 10

# You will be directed to the product page when you click on the item.

| \$6.99 USD / each   Available in 1 day   Quantity   I the each   Add to cart   KEASE STATE |
|--------------------------------------------------------------------------------------------|
|--------------------------------------------------------------------------------------------|

#### Enter the quantity then click **Add to Cart**. You have the option to add this item to your favorites by clicking on the star.

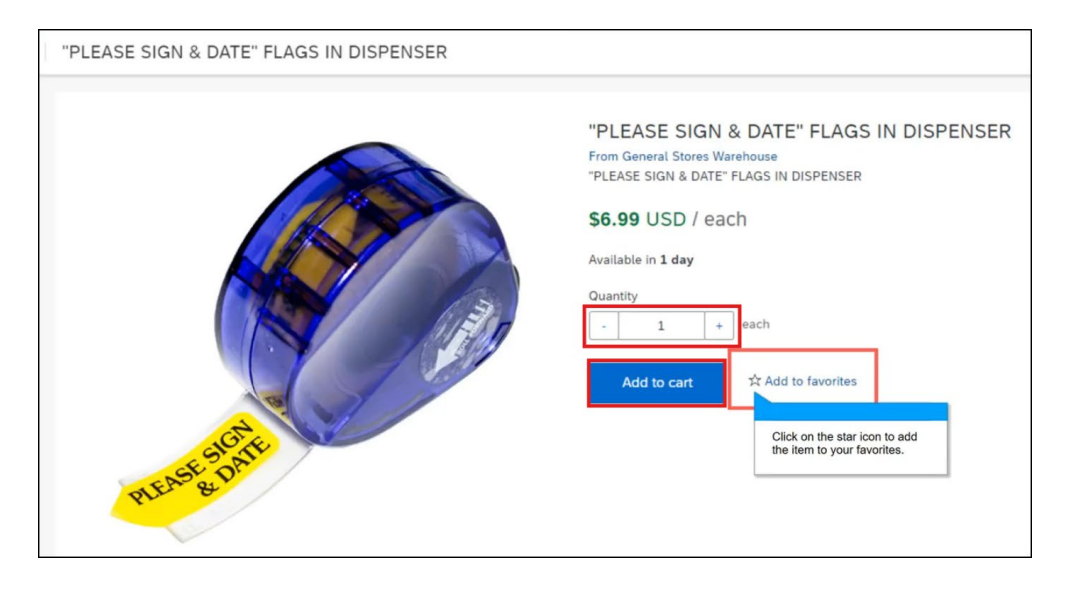

12

# Click **Check out** when you added all your items to your cart. .

| Warehouse              | Q                                                                                                    | ↓ <sup>1</sup> ⊭ <sup>2</sup> |
|------------------------|----------------------------------------------------------------------------------------------------|-------------------------------|
| You have 2 item        | s in your cart                                                                                                    | ×                             |
|                        | BAG, BALL, LARGE 32"X36"         BAG, BALL, LARGE 32"X36"         \$11.99 USD         Quantity         -       2         + | Delete                        |
|                        | "PLEASE SIGN & DATE" FLAGS I<br>"PLEASE SIGN & DATE" FLAGS IN DISPENS<br>\$6.99 USD<br>Quantity<br>- 3 +                   | Delete                        |
| Total: <b>\$44.9</b> 5 | USD                                                                                                    | Check out                     |
|                        | Click Check out                                                                                                    |                               |

#### Update the title of the Purchase Requisition. Make sure it is unique and descriptive.

| Ariba Buyi          | ng                                             |                |            |
|---------------------|------------------------------------------------|----------------|------------|
| STO General Warehou |                                                |                |            |
| Checkout / PR3099   |                                                |                |            |
|                     | Create a title that is unique and descriptive. |                |            |
| Shin to             | to                                             | Manage details | Total cost |

### 14

# Click **Manage Locations** to update your shipping information.

| Ship to                                                     | Manage locations | Charge to              | Manage detai        |
|-------------------------------------------------------------|------------------|------------------------|---------------------|
| 333 S BEAUDRY AVE<br>LOS ANGELES, CA 90017<br>United States |                  | GL Account (0000430001 | (General Supplies)) |
|                                                             |                  | ✓ Show a               | ditional details    |

# Update your ShipTo(Plant) if needed. Click the down arrow and click **Browse all**.

| Shipping                             |          |
|--------------------------------------|----------|
| ShipTo(Plant) *                      | _        |
| 10000509 (CONTRACT ADMIN AND PR.     |          |
| Clear selection                      | 7 United |
| 10008259 (MULHOLLAND MS)             |          |
| Browse all                           |          |
| A Need-by Date cannot be in the past |          |

#### 16

15

## Enter your 4-digit location code and click search.

| S | hipTo(P | lant)                    |   |                  |
|---|---------|--------------------------|---|------------------|
|   | ID V    | Search for ShipTo(Plant) | Q |                  |
|   | ID      | Name                     |   | Street           |
|   | 100027  | 54                       |   | TO BE DETERMINED |
|   | 1000954 | 45 102ND STREET EEC      |   | 1925 E 102ND ST  |

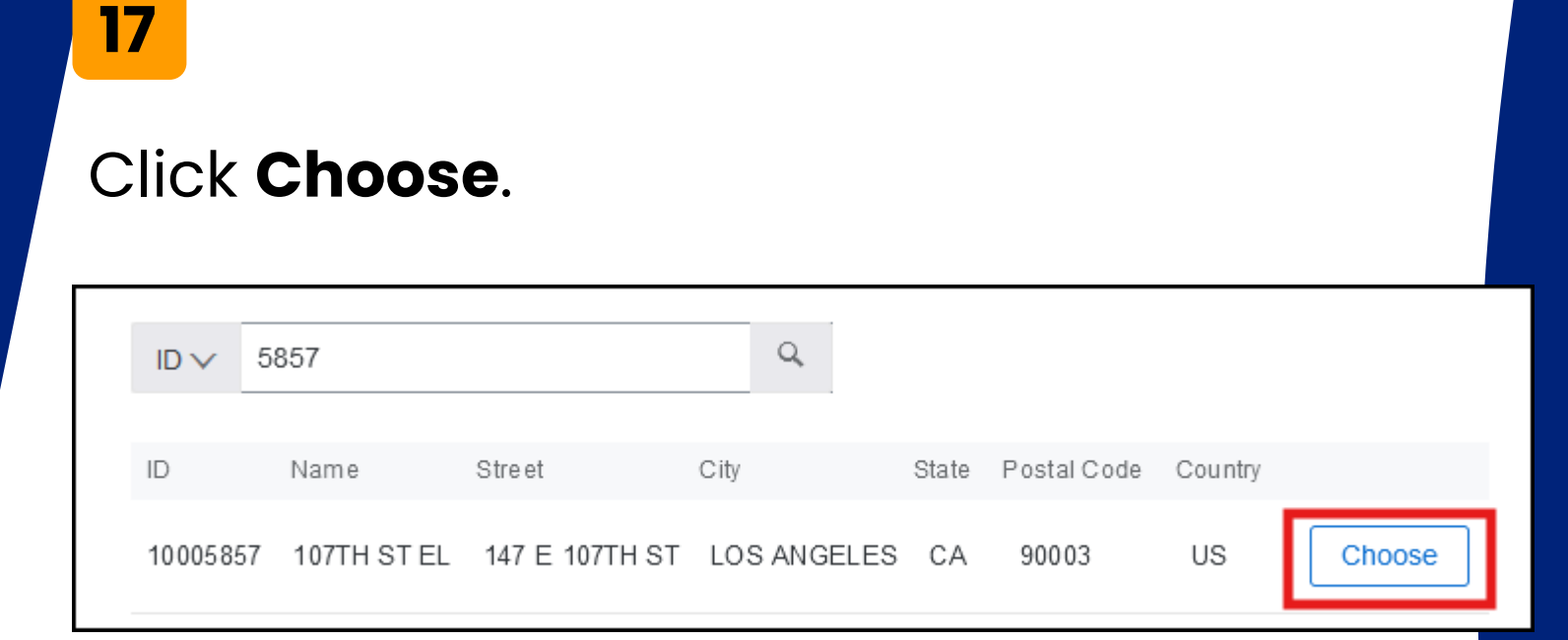

### 18

Choose your Need-by-Date. Regular delivery dates should be 3 BUSINESS days out excluding holidays and weekends.

| <    |       | Se      | eptem | ber 202 | 24  |     | >   | item in |
|------|-------|---------|-------|---------|-----|-----|-----|---------|
|      | Sun   | Mon     | Tue   | Wed     | Thu | Fri | Sat | 1       |
| 36   | 01    | 02      | 03    | 04      | 05  | 06  | 07  |         |
| 37   | 08    | 09      | 10    | 11      | 12  | 13  | 14  |         |
| 38   | 15    | 16      | 17    | 18      | 19  | 20  | 21  | h       |
| 39   | 22    | 23      | 24    | 25      | 26  | 27  | 28  | nited   |
| 40   | 29    | 30      | 01    | 02      | 03  | 04  | 05  |         |
| 41   | 06    | 07      | 08    | 09      | 10  | 11  | 12  |         |
| Sept | tembe | r 2, 20 | 024   |         |     |     |     |         |

19

**Regular**: 3 business days excluding weekends and holidays

**Will call**: Available same day if order is received by noon. Next day if received after noon

**Overnight**: Next day if order is received by noon, two days if received after noon

**Same Day**: Same day if order is received by 9 am. Next day if received after 9 am.

**Future Delivery:** Choose future delivery date after 3 days out.

| 20  |  |
|-----|--|
| — — |  |

#### Click Done.

| Manage locations                                                                          | ×                                                                                                   |
|-------------------------------------------------------------------------------------------|----------------------------------------------------------------------------------------------------|
| The changes that you make here apply to every item in the shop                            | pping cart. Please note that when changing the value of a field, the change is automatically saved. |
| ShipTo(Plant) * 10005857 (107TH ST EL) 147 E 107TH ST LOS ANGELES, CA 90003 United States | Deliver To *                                                                                        |
| Need-by Date ①<br>November 22, 20顫                                                        | Purchase Group          198 (Central Office)                                                        |
|                                                                                           |                                                                                                    |
| Shipping items to different locations?                                                    | Done                                                                                                |

To change the **Delivery Priority**, scroll down to Delivery Priority and select the appropriate option. Make sure that the delivery date matches the selection for Delivery Priority as listed in the previous page.

| Delivery Priority |                            |
|-------------------|----------------------------|
| Regular           | ~                          |
|                   |                            |
|                   | Click the down arrow here. |

22

#### Click Choose.

| Delivery I | Priority        |   |                                                         |
|------------|-----------------|---|---------------------------------------------------------|
| ID V S     | earch           | Q | Click the Delivery<br>Priority that fits<br>your needs. |
| ID         | Name            |   |                                                         |
| 01         | Regular         |   | Choose                                                  |
| 02         | Will Call       |   | Choose                                                  |
| 03         | Overnight       |   | Choose                                                  |
| 04         | Same Day        |   | Choose                                                  |
| 05         | Future Delivery |   | Choose                                                  |

# Scroll to the top. Click "**Manage details**" to update the funding information.

|   | AUSD Ar                 | iba Buying                                             |                      |                         |                  |         |
|---|-------------------------|--------------------------------------------------------|----------------------|-------------------------|------------------|---------|
| < | Requisitior<br>Checkout | n title: * Bertiveny Rectan<br>/ PR7135                | ngular Teacher Stamp | s for                   |                  |         |
|   |                         | Ship to                                                | Manage locations     | Charge to               | Manage details   | Т       |
|   |                         | 8140 VANALDEN AVE<br>RESEDA, CA 91335<br>United States |                      | GL Account (430001 (Ger | neral Supplies)) | N<br>Ta |

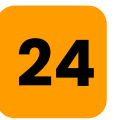

23

#### Enter the GL Account. Click on the down arrow → **Browse all** to search for the GL Account.

| Manage details                                                     |                                                                                               |
|--------------------------------------------------------------------|-----------------------------------------------------------------------------------------------|
|                                                                    |                                                                                               |
| The changes that you make here apply to every item in the shopping | cart. Please note that when changing the value of a field, the change is automatically saved. |
| Accounting                                                         |                                                                                               |
| Account Type                                                       | Bill To                                                                                       |
| Expense 🗸                                                          | 1001 (LAUSD Accounts Payable)                                                                 |
|                                                                    | PO BOX 54306 Los Angeles, CA 90054-0306 United States                                         |
| Account Assignment *                                               | GL Account                                                                                    |
| K (Cost center)                                                    | 0000430001 (General Supplies) V                                                               |
| Cost Center                                                        | AssetClass                                                                                    |
| 0001050901 (Contract Admin)                                        |                                                                                               |

# Ensure that Accounting Cost Center is correct. To update it, click the arrow symbol and click "**Browse all**".

| Account Type                |              | Bill To                                               |
|-----------------------------|--------------|-------------------------------------------------------|
| Expense                     | $\checkmark$ | 1001 (LAUSD Accounts Payable)                         |
|                             |              | PO BOX 54306 Los Angeles, CA 90054-0306 United States |
| Account Assignment *        |              | GL Account                                            |
| K (Cost center)             | $\checkmark$ | 0000430001 (General Supplies) V                       |
| Cost Center                 |              | AssetClass                                            |
| 0001050901 (Contract Admin) | $\sim$       |                                                       |

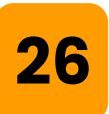

Choose the correct **Functional Area**. You cannot use the split accounting functionality for STO orders.

| Fund (no value) | Funds Center          1000006 TEST1       V |
|-----------------|---------------------------------------------|
| Commitment Item | Functional Area                             |
| (no value)      | (no value) ~                                |

## Click **Done**

27

| Commitment Item                                   | Functional Area                         |      |
|---------------------------------------------------|-----------------------------------------|------|
| (no value) V                                      | 1110-1000-13027 General Fund Sch ProgrV |      |
|                                                   |                                         |      |
| Funded Program                                    | Grant                                   |      |
| (no value) 🗸                                      | (no value) V                            |      |
|                                                   |                                         |      |
| FM Area                                           | Division                                |      |
| (no value) V                                      | RW                                      |      |
|                                                   |                                         |      |
| Program Code                                      |                                         |      |
| 13027                                             |                                         |      |
|                                                   |                                         |      |
|                                                   |                                         |      |
| Changing accounting details for specific item(s)? |                                         | Done |
|                                                   |                                         |      |
|                                                   |                                         |      |

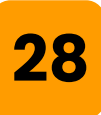

To edit each line item, select the right arrow to expand the line item information. It is recommended to edit the shipping and funding location at the header level (as we did in the previous steps) to update all line items to ensure consistency.

| Ce | Click the arrow here, to xpand the line items. |                                                                   |                        |                      |    |                                                              |
|----|------------------------------------------------|-------------------------------------------------------------------|------------------------|----------------------|----|--------------------------------------------------------------|
| >  | item details                                   | BAG, BALL, LARGE 32"X36"<br>1000006781 (General Stores Warehouse) | Quantity<br>- 2 + each | Price<br>\$11.99 USD | 12 | Net Amount<br>\$23.98 USD<br>Gross Amount (i)<br>\$23.98 USD |

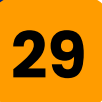

Scroll all the way down to the Attachments and Comments section. Make sure to enter a comment and/or upload attachments in the **header** level and share it with a supplier by checking the box.

Attachments will not transfer over to ECC.

| Comments                                                                   |     |                     |     |
|----------------------------------------------------------------------------|-----|---------------------|-----|
| Write your comment                                                         | //. | Share with supplier | Add |
| Attachments                                                                |     |                     |     |
| P Drag and drop file here, or browse to upload, then click the Add button. |     | Share with supplier | Add |

## 30

Scroll down to the approval workflow. For more information about the approving individual, click on the icon above the person's name.

| Approval Flow |                    |                  | Click on the line to add approvers |
|---------------|--------------------|------------------|------------------------------------|
| Request       | Francisca Vincence | PROC_BUYER_FLEET | Approved                           |
|               |                    |                  | Continue shopping                  |

You can add a "**watcher**" or another "**approver**" to the workflow. Choose where you would like to add the individual. Click the **+** sign.

|               | Click the Plus sign<br>on the approval<br>flow to manually |                       |                                  |
|---------------|------------------------------------------------------------|-----------------------|----------------------------------|
| Approval Flow | add an approver<br>or watcher.                             |                       | Click on the line to add approve |
|               |                                                            |                       | -                                |
| •             |                                                            | ···(8)······(8)······ |                                  |

## 32

Choose if you would like to add an "**Approver**" or "**Watcher**". Approver must take action by approving or rejecting the Purchase Requisition. Watcher does not need to take action.

| Add user o   | r group as:*    | <ul> <li>Approver</li> </ul> | O Watcher | Click Watcher |   |
|--------------|-----------------|------------------------------|-----------|---------------|---|
| Reason:      | Provide a rea   | ason                         |           |               |   |
| Choose use   | er or group:*   |                              |           |               |   |
|              |                 |                              |           |               |   |
| Name 🗸       | Search for N    | Name                         |           |               | ٩ |
| Name ✓<br>Na | Search for Mame | Name                         | 10        | D             | ٩ |

# You have the option to add a reason as to why you are adding the Approver or Watcher.

| A   | dd Approval Req                                            | uest                           |              |  |
|-----|------------------------------------------------------------|--------------------------------|--------------|--|
|     | Add user or group as                                       | Approver                       | Watcher      |  |
| Γ   | Reason:                                                    | Δ                              |              |  |
| , . | Add a Reason as to why<br>adding the Approver or V<br>Name | you are<br>Vatcher.            | ID           |  |
|     |                                                            | ESSING BATES<br>mmy5@ariba.com | AMARTINEZ004 |  |

## 34

33

You can search for a user by their first name, last name, or birthdate. Enter the information and hit "**Enter**" or click "**Search**".

| Add Approval Request                                                                                               |              | × |
|----------------------------------------------------------------------------------------------------|--------------|---|
| Add user or group as:* O Approver<br>Reason: FYI, this catering PR is for the volunteers<br>Choose user or group:* | Watcher      |   |
| Name V donna                                                                                                    |              |   |
| Search for the name of the                                                                                         | ID           |   |
| O BB dummy5@ariba.com                                                                                              | AMARTINEZ004 | Î |

## 35

# Click the radiator button of the user, then click "**Add**".

| hoose user | r or group:*                     |               | 0      |
|------------|----------------------------------|---------------|--------|
| Name 🗸     | donna                            |               | 4      |
| Nar        | me                               | ID            |        |
| •          | Солтварствоитериямамение         | 1             | ^      |
| •          | DONNA MUNCEY<br>dummy8@ariba.com | JVERAYO       |        |
|            |                                  |               |        |
|            |                                  |               |        |
|            |                                  | Click Add Add |        |
|            |                                  | Add           | Cancel |

## 36

Notice that the icon is different from the other approvers. The icon indicates that the person is a watcher and is not an approver. Notice the red X next to the user, this indicates that we can delete this user if needed.

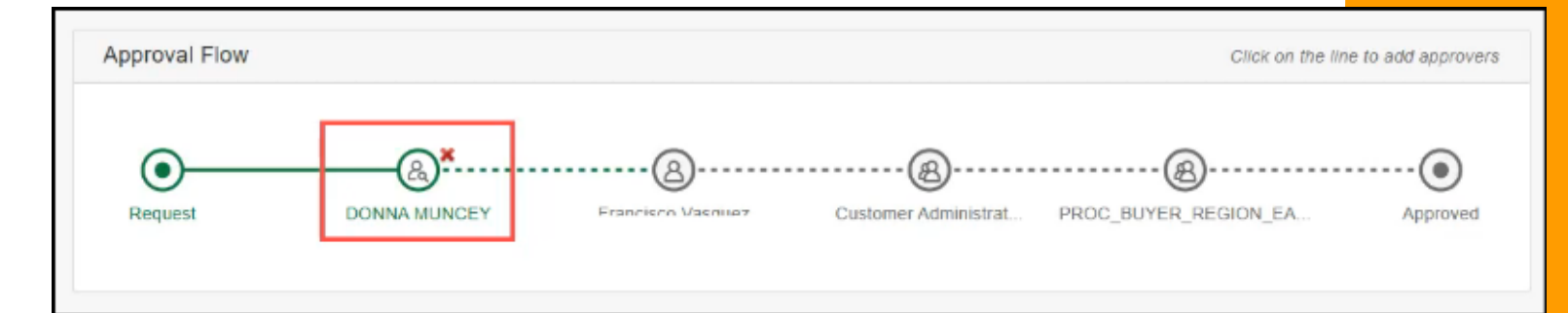

#### Click "**Submit**". After you submit the Purchase Requisition for approval, notifications will be sent to each approver as it is their turn to approve.

| ( | Ariba Buying                                                                       |                 | ਹ, ਸ                                                 | 0    |
|---|------------------------------------------------------------------------------------|-----------------|------------------------------------------------------|------|
| < | Catering for Volunteer appreciation meeting Total Cost<br>Request details / PR2031 | \$798.00 USD    | Submit                                               | Edit |
|   | No longer required.<br>Remove                                                      | CI<br>thi<br>ap | ick Submit to submit<br>s requisition for<br>proval. |      |
|   | Attachments                                                                        |                 |                                                      |      |

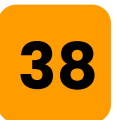

To check the status of the Purchase Requisition, click **Your requests** → **Requisitions** 

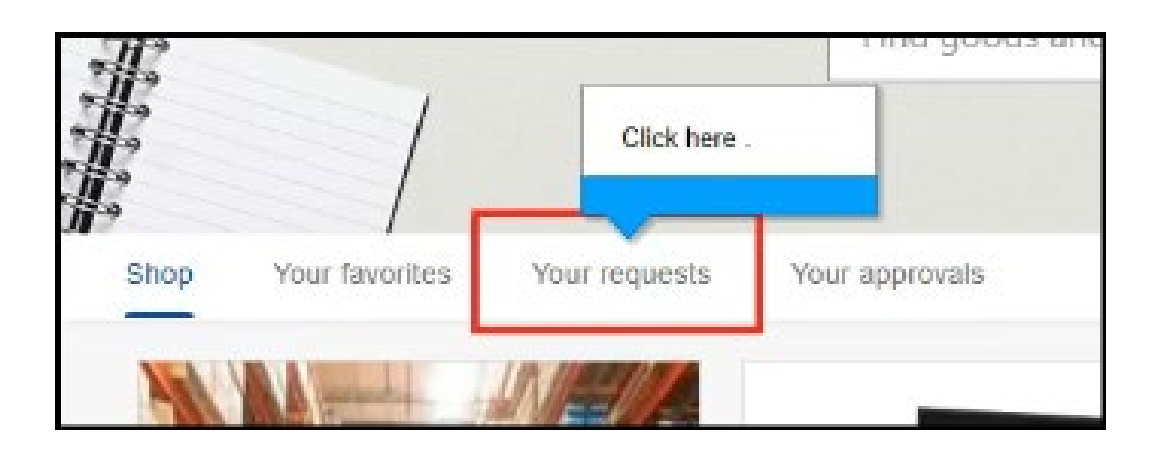

Stock transfer orders will not proceed to ordered status. Once fully approved, status will update to **ordering** status and the you can no longer make any changes to the PR.

Please contact the appropriate warehouse customer service for any necessary modifications or cancellations if the PR is in **ordering** status.

| Recent requests Requisitions Purchase orders      | To receive Request for quotes | Custom forms Projects      | Other requests       |
|---------------------------------------------------|-------------------------------|----------------------------|----------------------|
| ecently updated within 3 months                   |                               |                            |                      |
| <ul> <li>Requisitions</li> </ul>                  |                               |                            | View all             |
| STO General Warehouse Purchase orders: 5500233220 | Status<br>ORDERING            | Last updated<br>0 days ago | Amoun<br>\$44.95 USE |

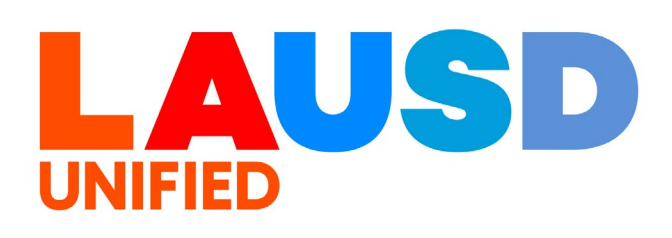